## HOW TO UPLOAD TRACKING INFORMATION TO MY EBAY

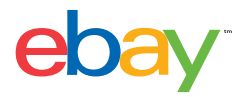

1. Go to the **Sold** section of My eBay.

2. Select the check box next to the item you want to add a tracking number for.

## 3. Click the Add tracking number button.

| eriod | Last 60 days | •                                                                                                    |                                                                                                    |                                                |                                                                      |              |   | So       | rt T | Time e | inded: recent first              | *     |
|-------|--------------|----------------------------------------------------------------------------------------------------|----------------------------------------------------------------------------------------------------|------------------------------------------------|----------------------------------------------------------------------|--------------|---|----------|------|--------|----------------------------------|-------|
|       |              |                                                                                                    |                                                                                                    |                                                | Price                                                                | Sale<br>date | ~ | \$<br>68 | ×₽   | Ś      | Actions                          |       |
| â     | ٩            | TEST ITEM Logite<br>JSmith (1)<br>John Smith<br>Available Quantit<br>Shipping cost: \$0.0<br>Buyer Zip: 90007-4<br>Tracking number:<br>Watch Count: 0<br>Your funds will be<br>details | ch M185 Wireless<br>100.0%<br>90<br>90<br>90<br>90<br>90<br>90<br>90<br>90<br>90<br>90<br>90<br>90<br>90 | Laser Mouse (3219888)<br>ds now available* See | 81213) \$0.99<br>Buy It Now<br>or Best Offer<br>+ \$0.99<br>shipping | 01/25/16     | * | \$<br>61 | 大司   |        | Print shipping<br>More actions 👻 | label |
| â     |              | TEST ITEM Logite<br>JSmith (1)<br>John Smith<br>Available Quantity<br>Shipping cost: \$0.<br>Buyer Zip: 90007-4<br>Tracking number:<br>Watch Count: 0                                  | ch M185 Wireless<br>100.0%<br>90<br>903<br>[Add]                                                         | Laser Mouse (3219837)                          | 77941) \$0.99<br>Buy It Now<br>or Best Offer<br>Free shipping        | 01/21/16     | ~ | \$<br>61 | ×Ŧ   |        | Print shipping<br>More actions 🗢 | label |

4. On the **Add/Edit/Delete Tracking Number** page, enter the tracking number.

Tips:

- Only type the tracking number (no other details)
- Enter only one tracking number per line

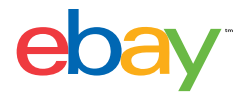

## 5. Enter the carrier name

Tips:

- Only type the carrier's name (no other details)
- Try to use the suggested spelling as you type the carrier name Spelling used: USPS, FedEx, DHL, DHL Global Mail
- 6. Click the **Save** button.

| Inter tracking or Delivery Confirmati                                                       | on numbers and carrier names for year | our items. The tracking number and shipn | ment status will be displayed to | o your buyers. |  |
|---------------------------------------------------------------------------------------------|---------------------------------------|------------------------------------------|----------------------------------|----------------|--|
| chter tracking or Delivery Conlimati                                                        |                                       |                                          |                                  |                |  |
| Tracking details                                                                            |                                       |                                          |                                  |                |  |
| Tracking details Buyer ID (buyer name, location) and item                                   |                                       | Tracking number                          | Carrier                          | _              |  |
| Tracking details<br>Buyer ID (buyer name, location) and item<br>JSmith (John Smith, 012345) |                                       | Tracking number                          | Carrier                          |                |  |

Once you've uploaded tracking information, it appears in the following places:

- The item's Order Details page
- My eBay

Cancel

- Feedback page
- Automated Order Update email

Additionally, uploaded information is integrated into the eBay Resolutions flow.

When you upload tracking, we'll send your buyer an email with the shipping tracking number so they can rest assured that their item is on its way.